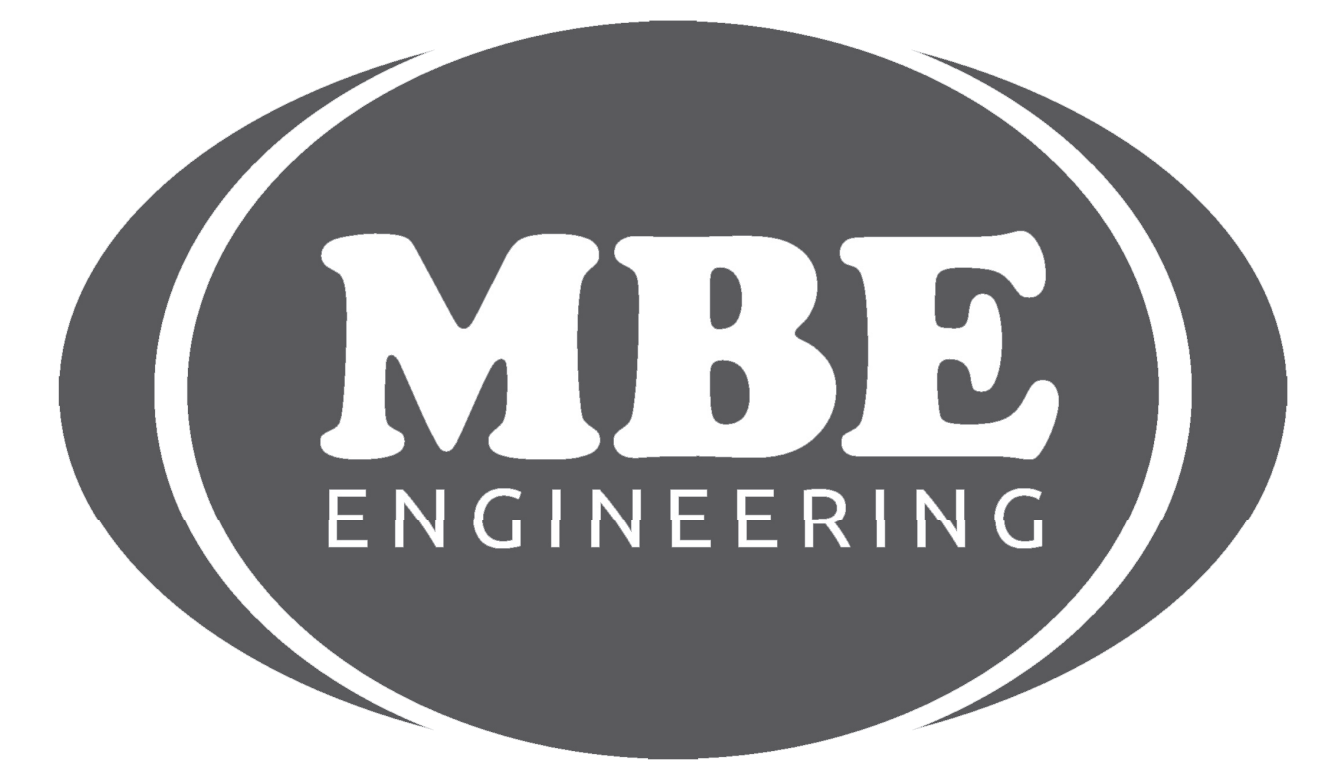

## WSP IMMO EMULATOR (AUTO) SPRINTER/VITO

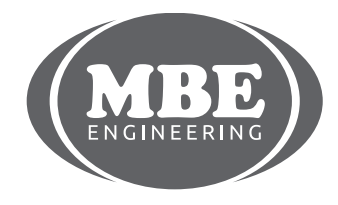

+48 517 443 433, +48 22 724 99 96 info@mbkeyprog.com

www.mbkeyprog.com

# SPRINTER/VITO (AUTO) III FOR DIAGNOSTIC USE ONLY III

Supported models: Mercedes Sprinter Mercedes Vito

The hereby product is intended to be installed instead original Immobilizer ECU.

**Purposes:** 

CAN communication emulation between WSP (Immobilizer Unit) and ECU (CDI1/CDI2). We recommend to install it in case of «Start Error» message on instrument Cluster display.
 ECU EEPROM data changing. That data changing is needed for correctly functioning of emulator. Now you can change ECU data without ECU removing – just via K-line (via DLC). No need more takeoff (desolder) EEPROM microchip from ECU.

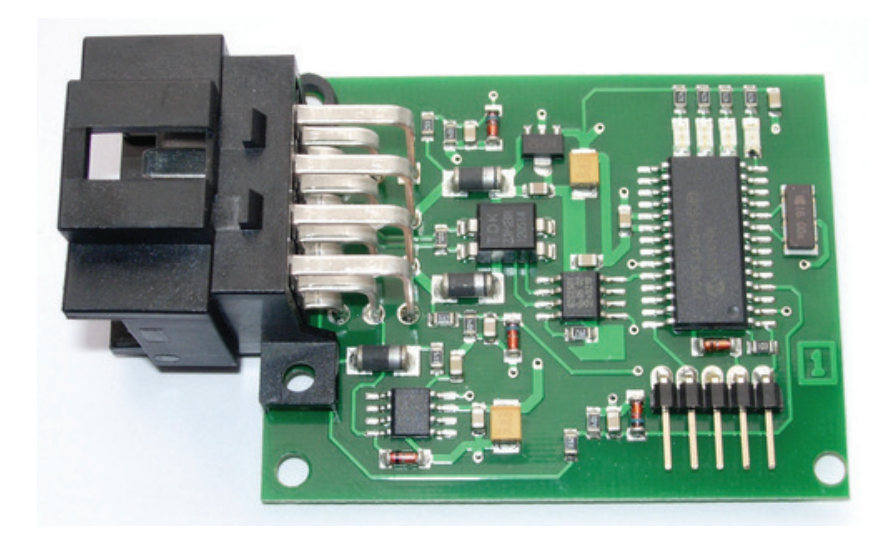

www.mbkeyprog.com

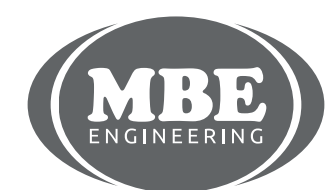

## SPRINTER/VITO (AUTO)

#### ECU EEPROM data changing.

Before programming: make sure that battery power 12 V and after ignition pins are OK. Test them onWSP green connector (pins 3 and 7, see pic.1). If at least one of them is out – fix it. You can check power on WSP connector with usual tester/multimeter . Also you can just plug WSP Emulator instead the original immobilizer and detect power availability by signals of LEDs of WSP Emulator (see table 1)

Also test the original immobilizer with diagnostic device to detect the reason of "Start Error" message.

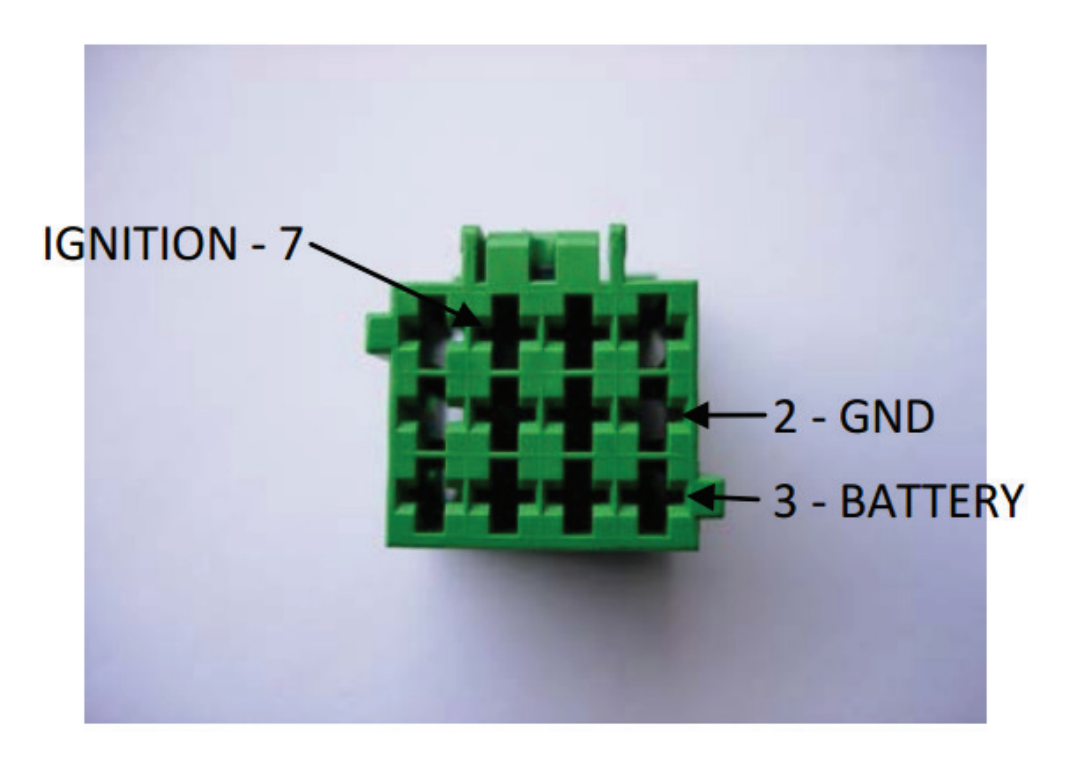

Pic.1 WSP immobilizer connector.

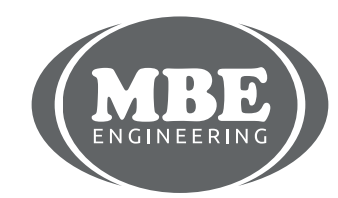

www.mbkeyprog.com

# SPRINTER/VITO (AUTO)

For ECU EEPROM data programming connect WSP Emulator to DLC (diagnostic link connector) with special WSP cable (see pic.2) and turn ignition ON.

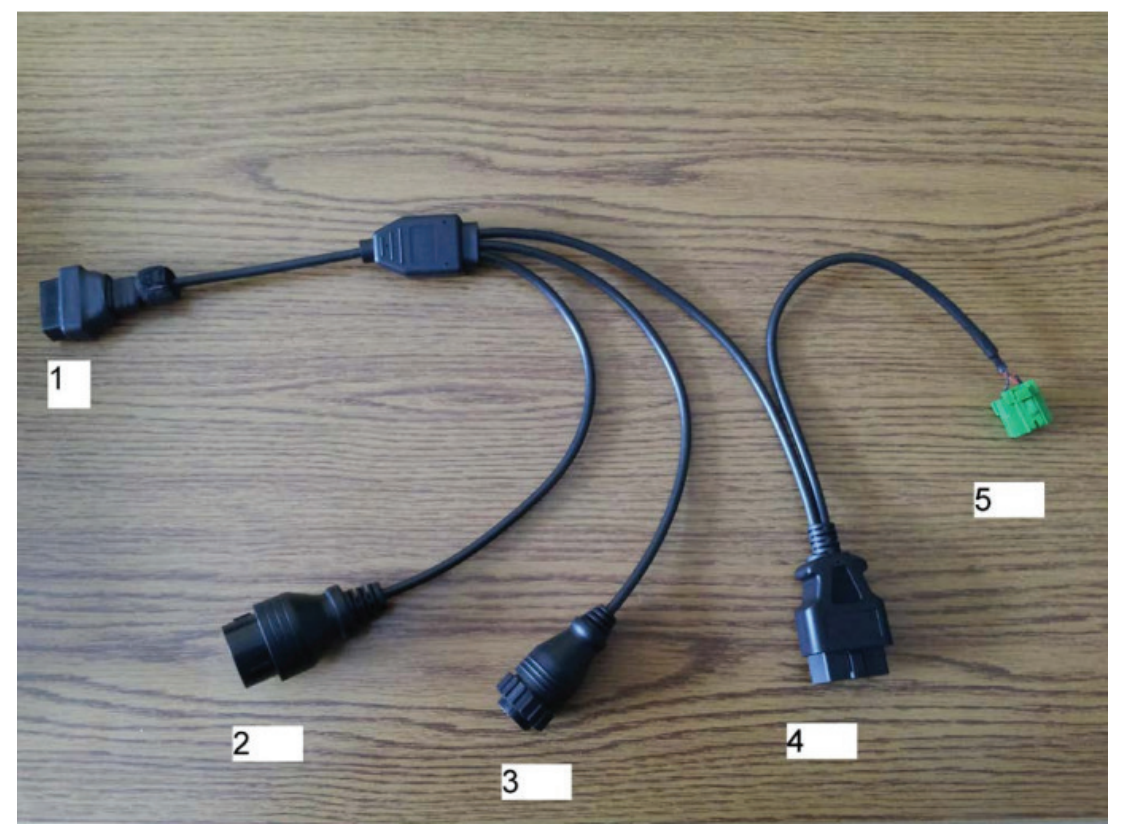

Pic.2. WSP cable.

If green LED is ON – all power pins on WSP connector are OK. You can control programming process and programming results during and after programming by combination of LEDs – one green and three red (see pic.3)

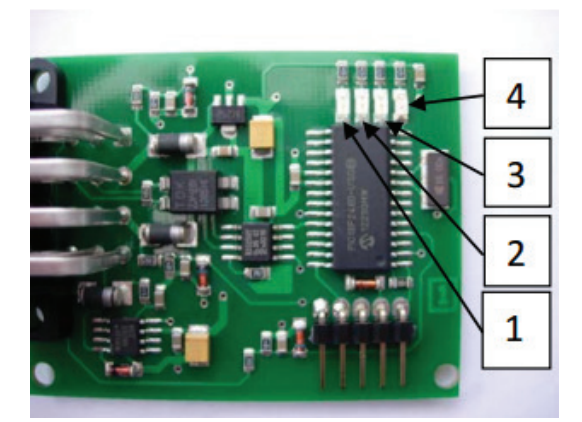

Pic3. WSP Emulator's LEDs.

www.mbkeyprog.com

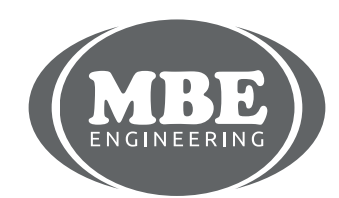

## SPRINTER/VITO (AUTO)

#### WSP signal emulation mode

When you programmed ECU successfully disconnect WSP cable and connect WSP Emulator instead original immobilizer box.

If all WSP connector's power voltages are OK:

- Green LED (4) is ON
- Red LED (3) blinking shortly

#### Table 1.

#### LEDs modes combinations.

| LED's number(according pic.3) |   |   |   |                                                   |
|-------------------------------|---|---|---|---------------------------------------------------|
| 1                             | 2 | 3 | 4 | LEDS signals value                                |
| ۲                             | ۲ | ۲ | 0 | Bad connection with ECU or low power on WSP pins. |
| •                             | 0 | 0 | 0 | CDI1 has been programmed successfully             |
| 0                             | 0 | 0 | 0 | CDI2 has been programmed successfully             |
| ۲                             | 0 | ۲ | 0 | Error programming of CDI1                         |
| 0                             | ٥ | ۲ | 0 | Error programming of CDI2                         |
| 0                             | 0 | 0 | 0 | 12 V after ignition is OUT on WSP connector       |

OFF
Or < - ON</li>
- blinking

www.mbkeyprog.com

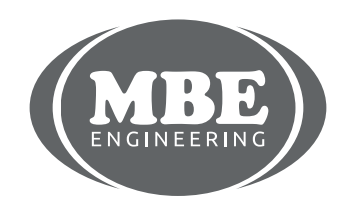

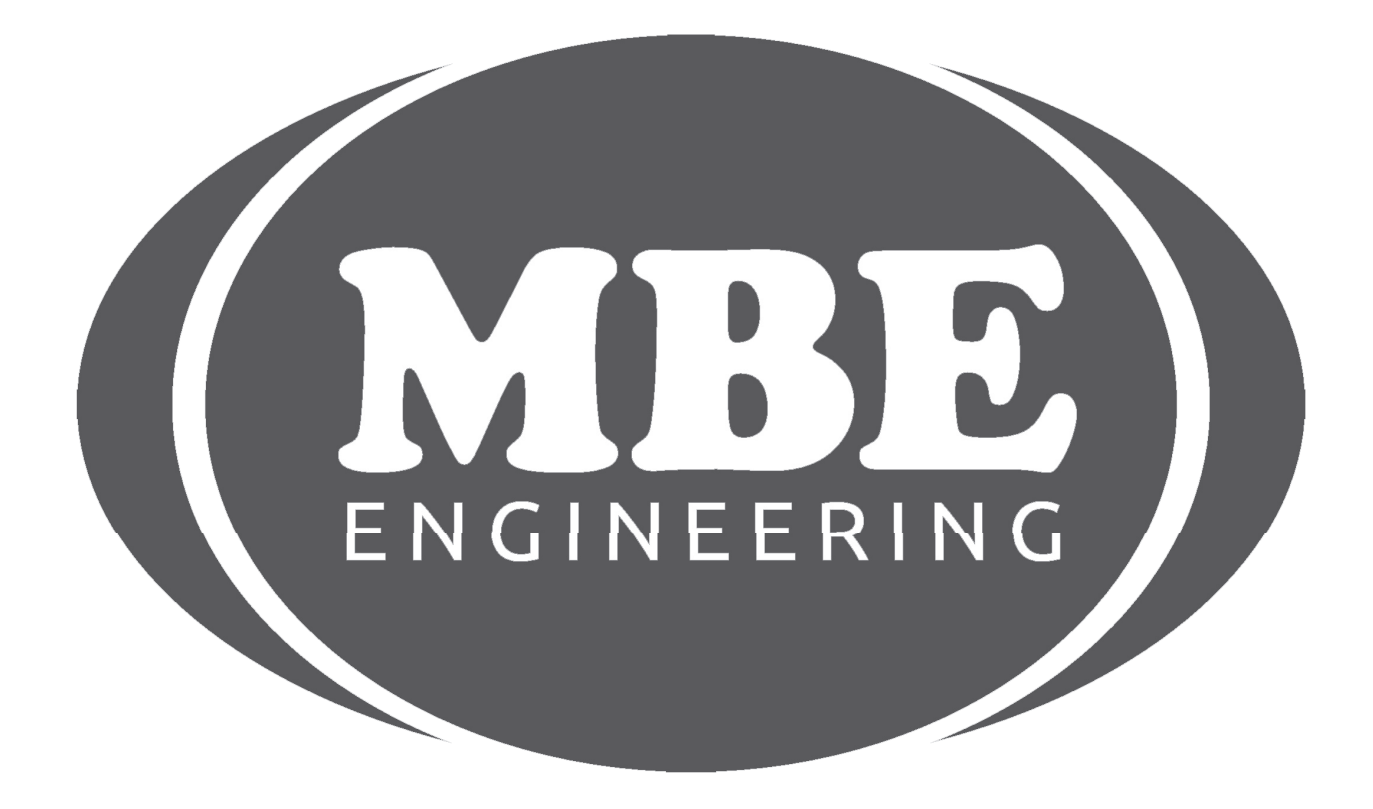

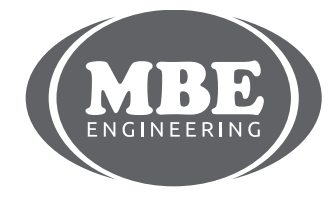

+48 517 443 433, +48 22 724 99 96 info@mbkeyprog.com

www.mbkeyprog.com